# Accessing Your GLOW Emails

### 1. You need to log into GLOW:

You need a username and password to access GLOW. All pupils have had their username and password details sent home. If they have forgotten then please email their class teacher.

Visit the GLOW sign in screen: <u>https://glow.rmunify.com/</u>

| glow                                                                                                    | Service status 🔯                                                                                                    |
|----------------------------------------------------------------------------------------------------|----------------------------------------------------------------------------------------------------|
| Sign in                                                                                                    | 😏 @glowscot Tweets                                                                                                    |
| (ēglow                                                                                                    | John Sexton @MrSMathsWizard - 20 June 2017 22:28:59<br>@FurtherEdegogy @kennypieper @Yammer @GlowScot<br>And from another of our schools -<br>https://t.co/oJaxU6wrg2<br>Espand 		 II *                       |
| Remember my username  Sign in  Forgetten your paramord?  Need & Glow Login?                                                                                                    | John Sexton @MrSMathsWizard - 20 June 2017 22:31:27<br>@FurtherEdagooy @kennypieper @Yammer @GlowScot<br>further examples of @yammer use from across<br>#alowacot - https://t.co/twdUcb7RF9<br>Expand 		 13 ★ |
| Only Glow users are allowed to access this service. If you do not have a Glow username and password then you may be committing an offence by trying to gain access to this service. | Sen Mackay Blookwhatjendid - 21 June 2017 14:32:48<br>The <u>@EducationScot</u> for the <u>@GlowScot @stuite</u><br>consultation with local authorities B<br><u>https://t.co/RAVsZKovk4</u><br>Examp          |

Enter your username and password in the boxes shown (clicking the eye icon allows you to see your password as you type it in) then click 'Sign in'. Please note: If you log in to GLOW using the GLOW RM Unify screen it will automatically add the @glow. If you don't see this you can add the @glow to the end of the address yourself.

#### 2. Open Outlook:

If you have this icon on your Launchpad click on it and you will be taken straight to your emails. Your class teacher will email your work to you each day.

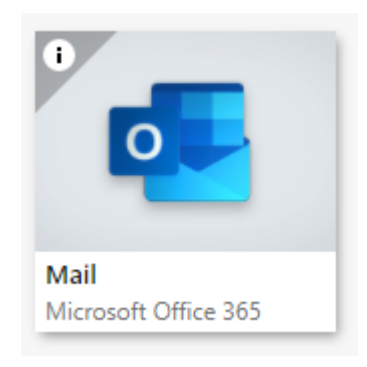

## 3. Adding the Mail App:

If you do not have this icon on your Launchpad here is how to add it:

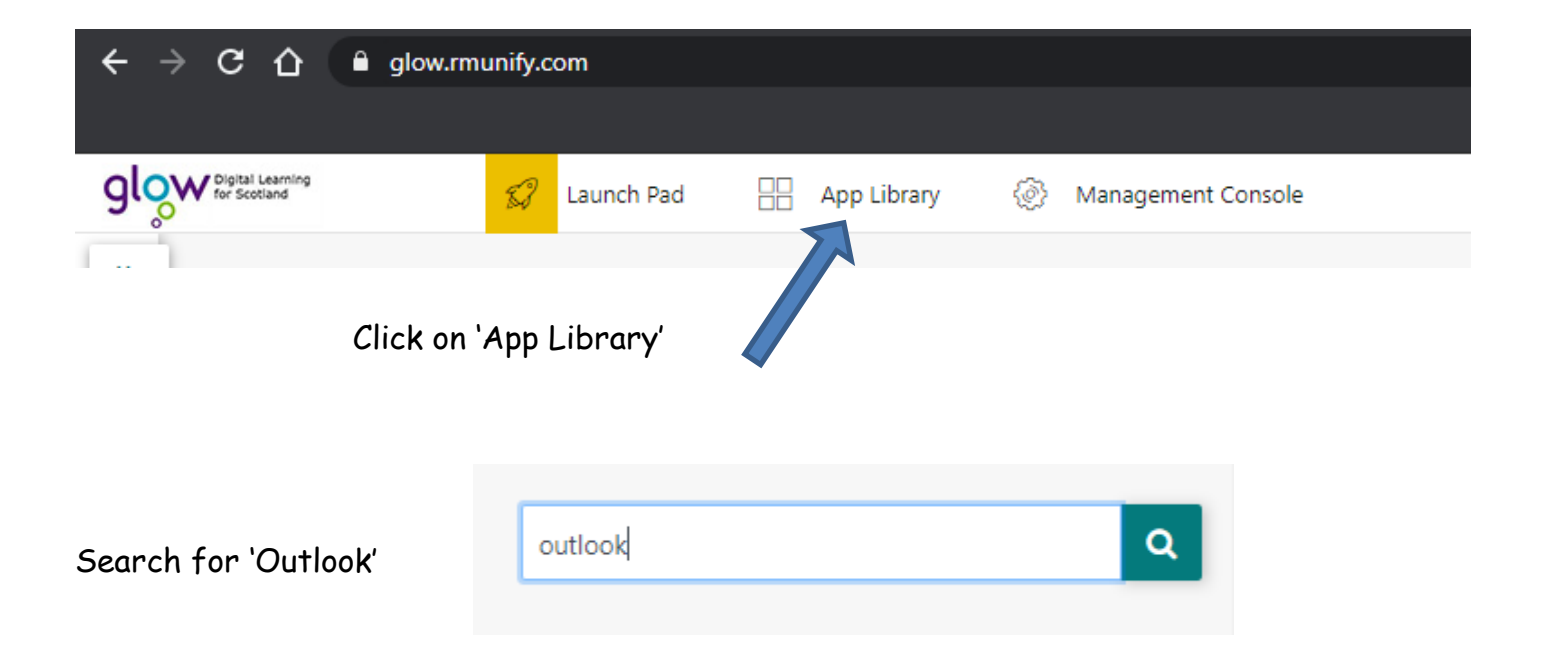

#### This is what you will see:

Federated Office 365 domain: glow.sch.uk

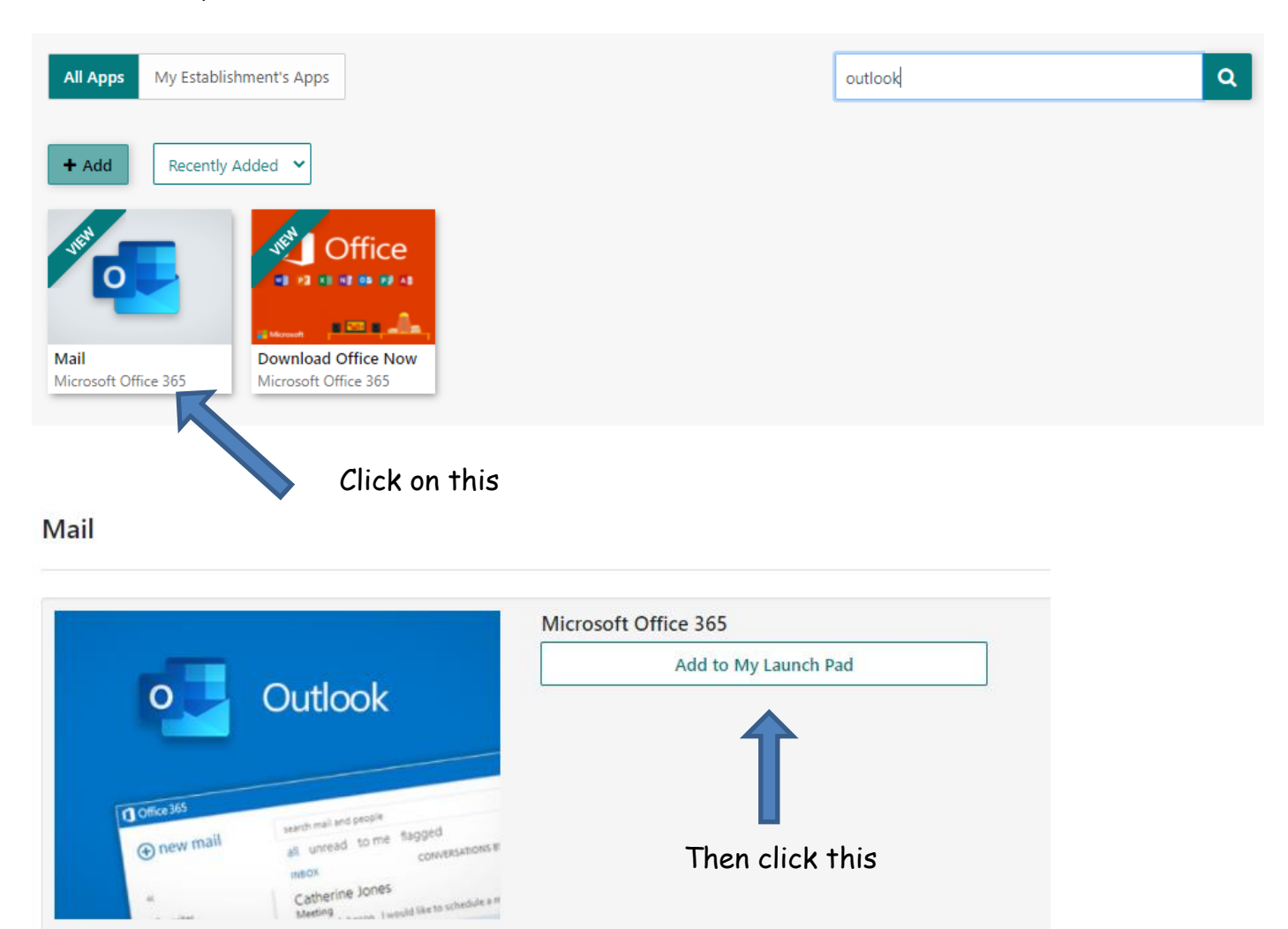

Hit the X in top right corner, then click ready to use and be able to easily access all your emails from your teacher.